更新のお手続きガイド かんたん6ステップ

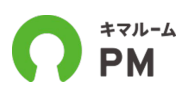

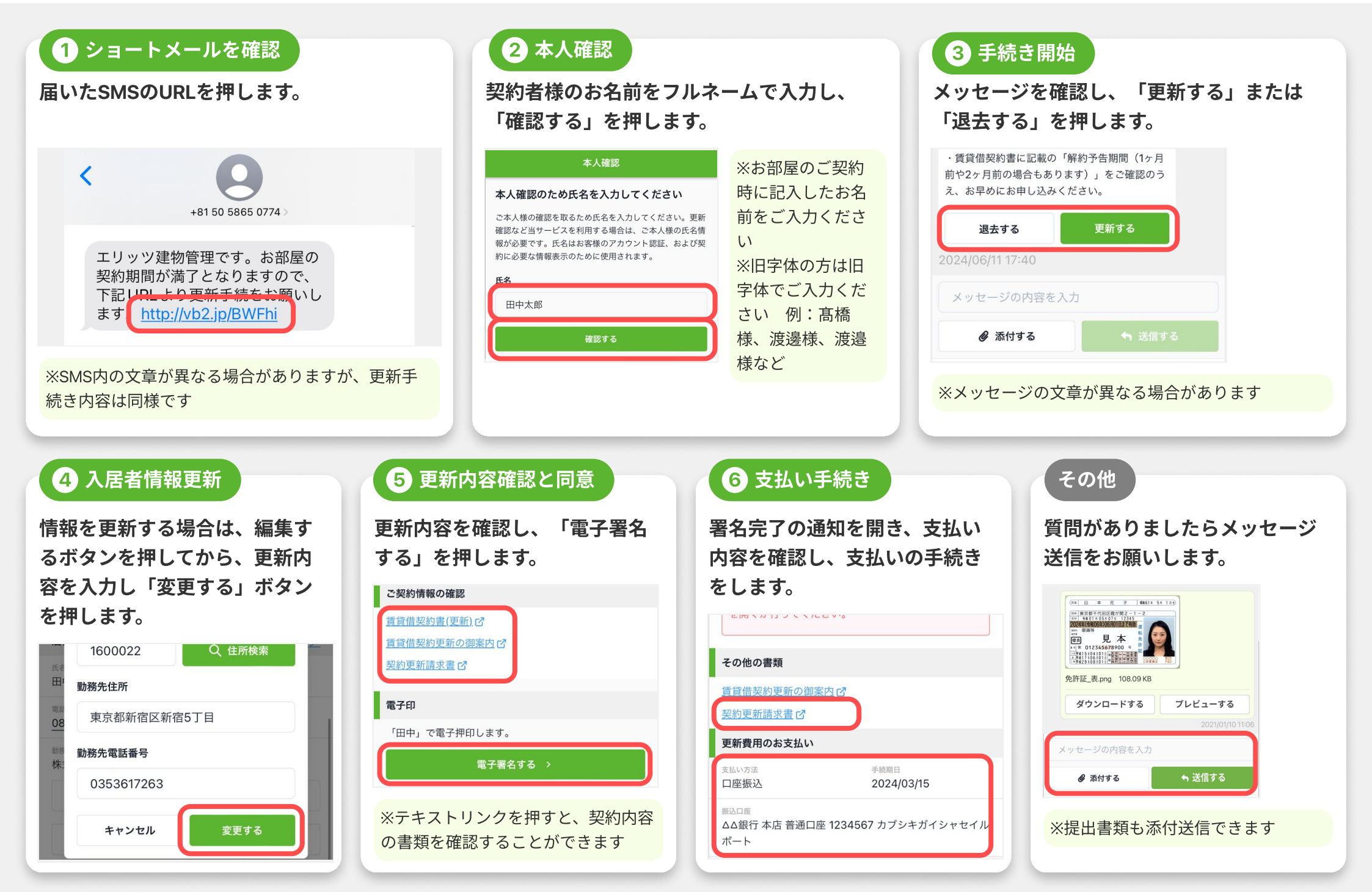